ಬೆಂಗಳೂರು ನೀರು ಸರಬರಾಜು ಮತ್ತು ಒಳಚರಂಡಿ ಮಂಡಳಿ **Bangalore Water Supply and Sewerage Board** ಹೊಸ ಸಂಪರ್ಕಗಳಿಗೆ ಅನುಮತಿ ನೀರು ಸರಬರಾಜಿಗೆ ಹೆಚ್ಚುವರಿ ಸಂಪರ್ಕಗಳು ಮತ್ತು ಬಹುಮಹಡಿ ಕಟ್ಟಡಗಳಿಗೆ ನೆಲದ ಒಳಚರಂಡಿ & ಅಪಾರ್ಟ್ಮೆಂಟ್ ಹೊರತುಪಡಿಸಿ ವಸತಿ ಕಟ್ಟಡಗಳಿಗೆ Permission for new connections Additional connections for water supply and Under Ground Drainage for multi-storied buildings & for residential buildings excluding Apartments.

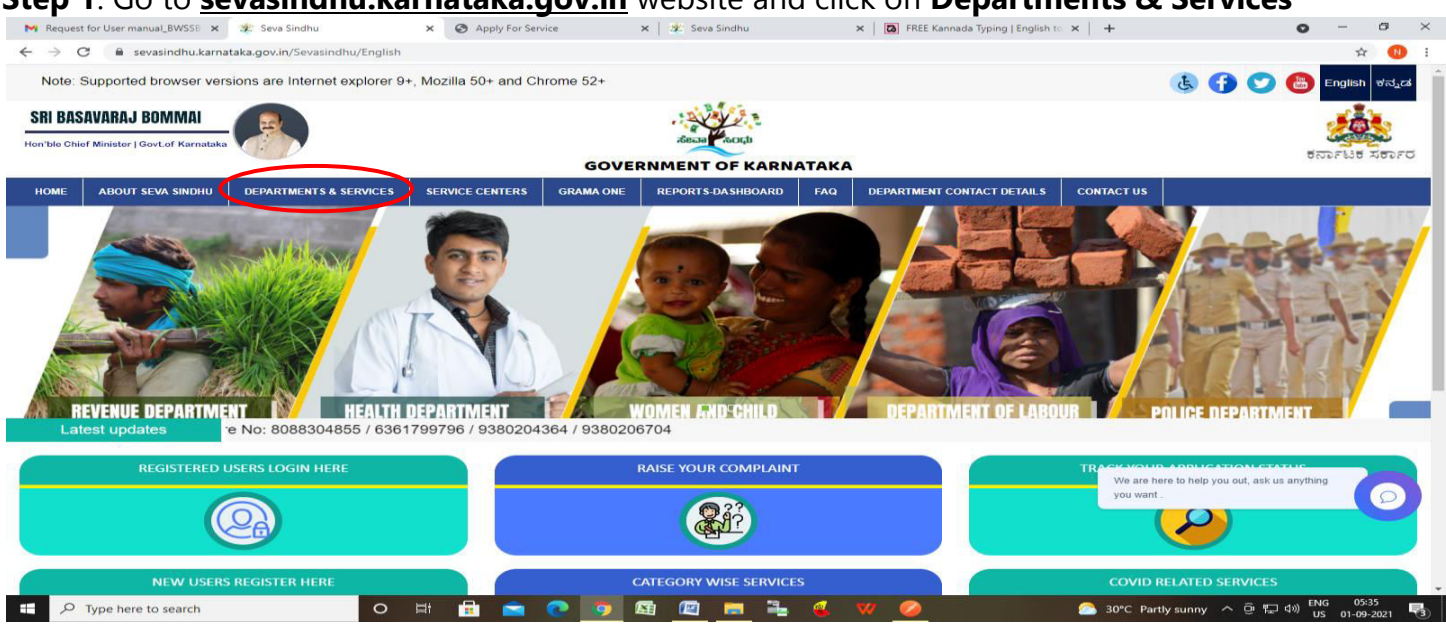

Step 2: Click on Bangalore Water Supply and Sewage Board and select Permission for new connections Additional connections for water supply and Under Ground Drainage for multistoried buildings & for residential buildings excluding Apartments. Alternatively, you can search for Permission for new connections Additional connections for water supply and Under Ground Drainage for multi-storied buildings & for residential buildings excluding Apartments in the search option.

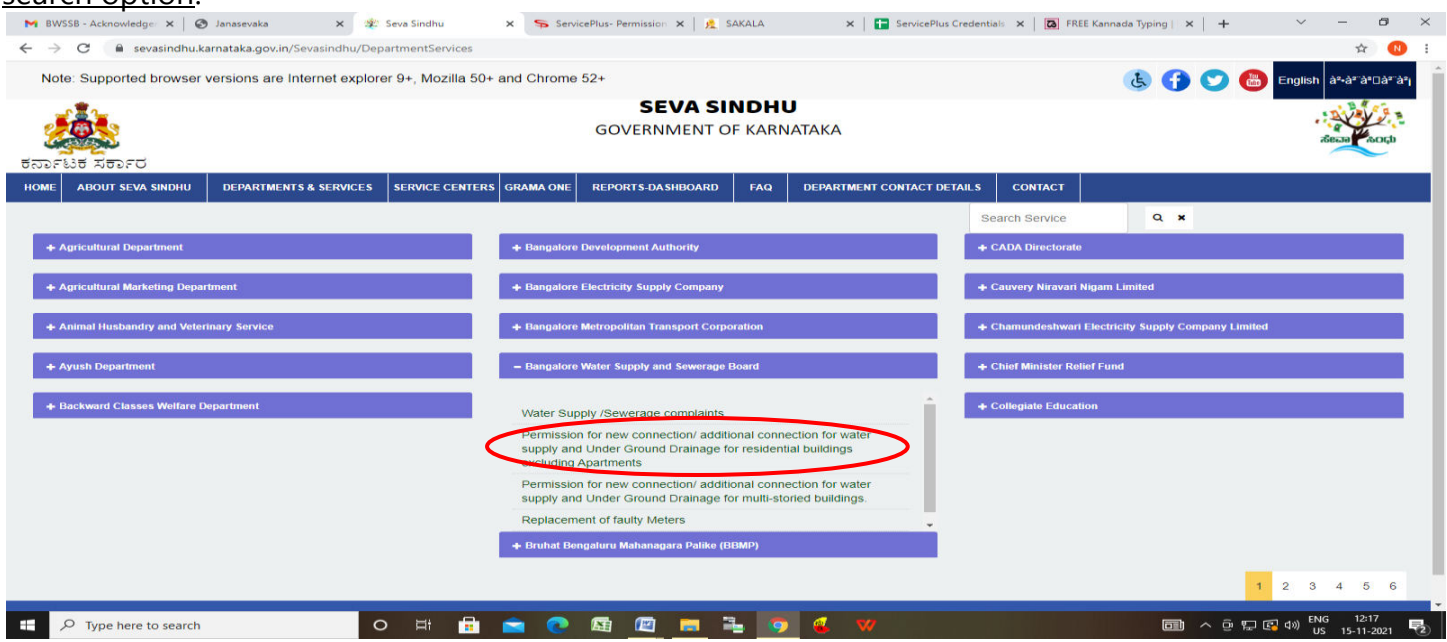

Step 1: Go to sevasindhu.karnataka.gov.in website and click on Departments & Services

#### Step 3 : Click on Apply online

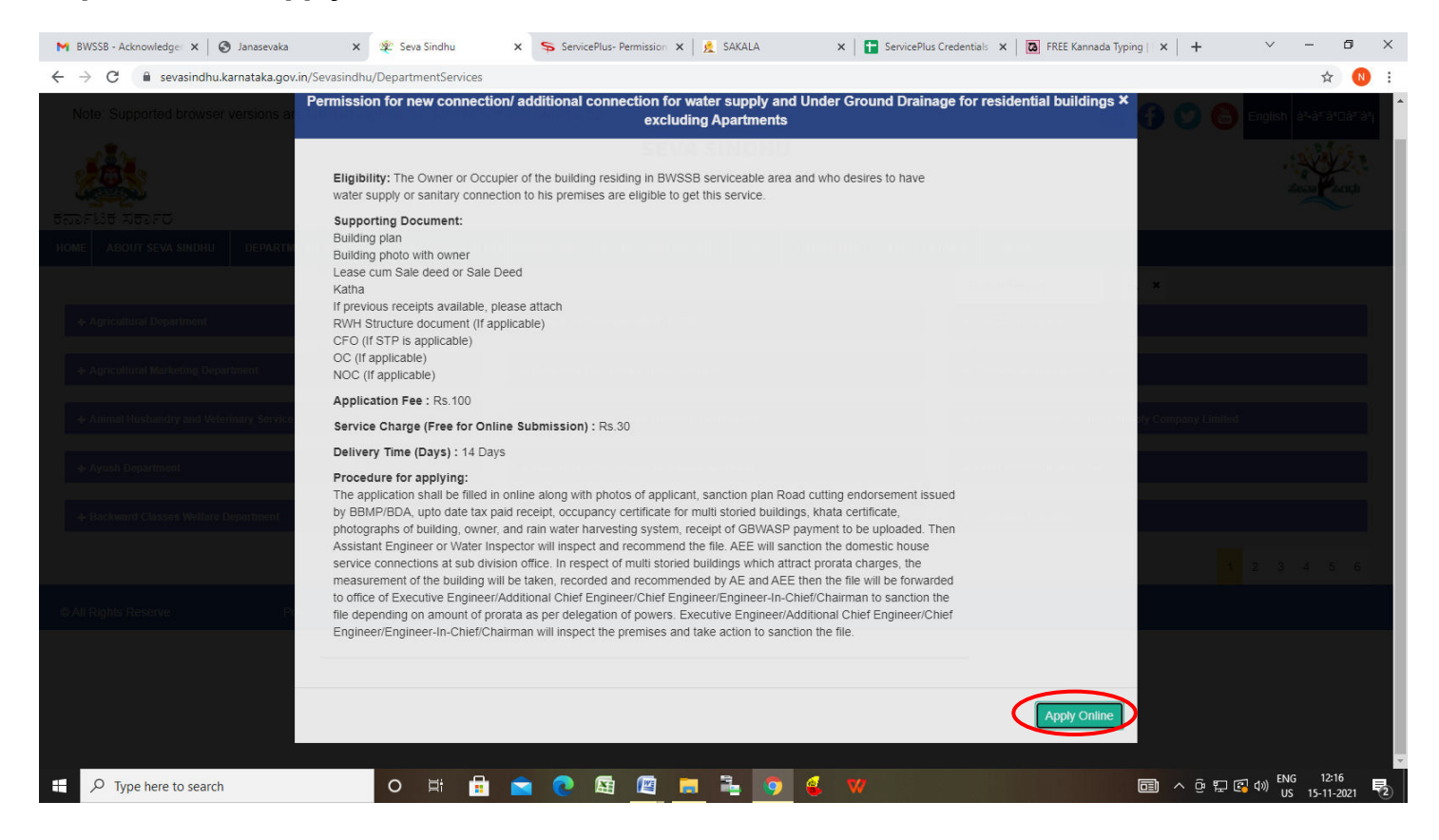

#### **Step 4**: Enter the username, password/OTP, captcha and click on Log In button

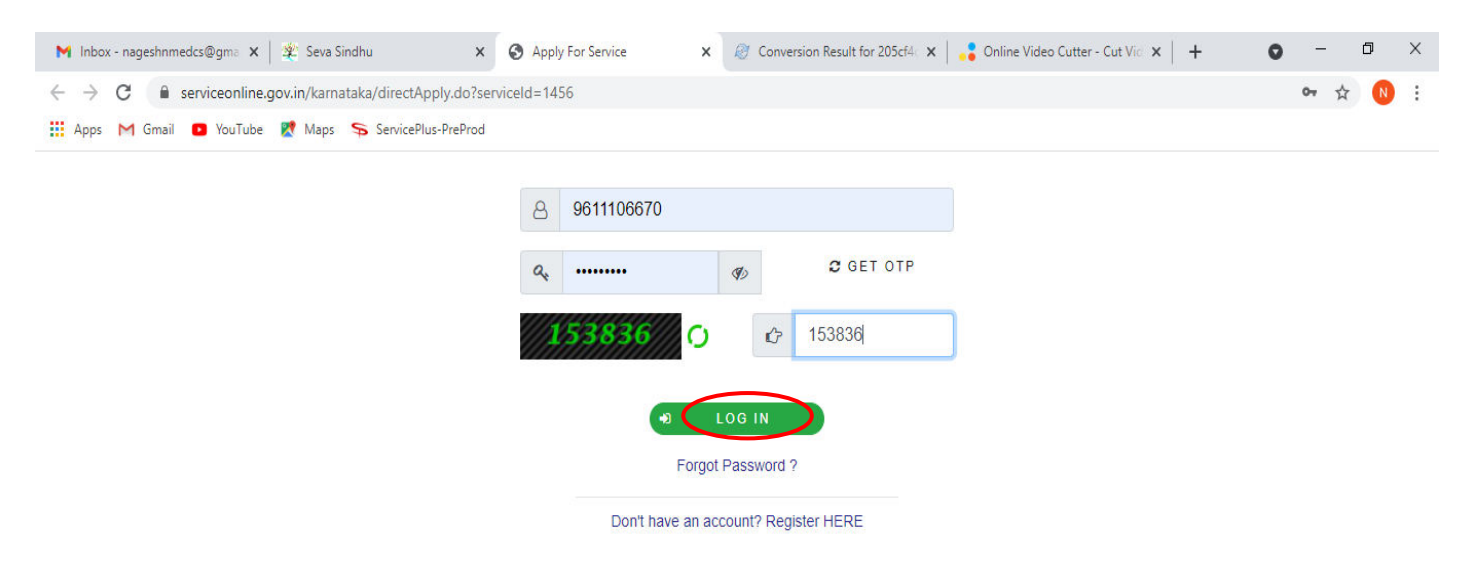

Activate Windows Go to Settings to activate Windows.

0

2

**X** 

0

0

Step 5 : Fill the Applicant Details and Section Dtails

| M Inbox - nageshnmedcs 🗙 S Ja                                   | nasevaka 🗙 👷 Seva Sindhu 🗙 🦐 ServicePlus- Permission 🗙 🥖 SAKALA                                                                                                    | x   🖬 ServicePlus Credentials x   🖪 FREE Kannada Typing   x   + 🗸 - 🗗 X                                                                                                    |  |  |  |  |
|-----------------------------------------------------------------|----------------------------------------------------------------------------------------------------|----------------------------------------------------------------------------------------------------|--|--|--|--|
| $\leftrightarrow$ $\rightarrow$ C $\triangleq$ sevasindhuservic | es.karnataka.gov.in/renderApplicationForm.do?serviceId=16360002&applySource=home&UUID=2fa10c                                                                                   | 7c-603b-45eb-9062-9504d40bcf66&mobileEnabled=true&emailEnabled=false&otpFlag=true& 🛧 🛛 😢 🗄                                                                                                    |  |  |  |  |
| Menu                                                            |                                                                                                    | 🖓 I hemes 🕈 Language 🎽 Nagesh N M 👻                                                                                                    |  |  |  |  |
| 😁 Manage Profile 🛛 🗸                                            |                                                                                                    | Language 🔻                                                                                                    |  |  |  |  |
| <b>D<sup>e</sup></b> Apply for services                         |                                                                                                    |                                                                                                    |  |  |  |  |
|                                                                 |                                                                                                    |                                                                                                    |  |  |  |  |
| View Status of Application <                                    | ಬೆಂಗಳೂರು ನೀರು ಸರಬರಾ                                                                                                    | ಾಜು ಮತ್ತು ಒಳಚರಂಡಿ ಮಂಡಳಿ                                                                                                    |  |  |  |  |
| <ul> <li>Messages &amp; Alerts</li> </ul>                       | Bangalore Water Su                                                                                                    | pply and Sewerage Board                                                                                                    |  |  |  |  |
|                                                                 | ಹೊಸ ಸಂಪರ್ಕಗಳಿಗೆ ಅನುಮತಿ ನೀರು ಸರಬರಾಜಿಗೆ ಹೆಚ್ಚುವರಿ<br>ಅಪಾರ್ಟ್ಮೆಂಟ್ ಹೊರ                                                                                                    | ಸಂಪರ್ಕಗಳು ಮತ್ತು, ಬಹುಮಹಡಿ ಕಟ್ಟಡಗಳಿಗೆ ನೆಲದ ಒಳಚರಂಡಿ &<br>ತುಪಡಿಸಿ ವಸತಿ ಕಟ್ಟಡಗಳಿಗೆ                                                                                                    |  |  |  |  |
|                                                                 | Permission for new connections Additional connections for water supply and Under Ground Drainage for multi-storied buildings & for residential buildings excluding Apartments. |                                                                                                    |  |  |  |  |
|                                                                 | Applicants Information                                                                                                    |                                                                                                    |  |  |  |  |
|                                                                 | Applicant name *                                                                                                    | Nagesh                                                                                                    |  |  |  |  |
|                                                                 | Village                                                                                                    | Ves                                                                                                    |  |  |  |  |
|                                                                 | Address for Communication *                                                                                                    | krishna temple street<br>httr                                                                                                    |  |  |  |  |
|                                                                 | Mobile Number *                                                                                                    | 9956235212                                                                                                    |  |  |  |  |
|                                                                 | Alternate Mobile                                                                                                    | 9956235212                                                                                                    |  |  |  |  |
|                                                                 | Address For Connection *                                                                                                    | krishna temple street<br>httr                                                                                                    |  |  |  |  |
|                                                                 | Pincode *                                                                                                    | 560020 ~                                                                                                    |  |  |  |  |
| P Type here to search                                           | o 🛱 🔒 🔁 🐼 🜆 🖉 🛼 🍡 🧿                                                                                                    | ② 및 및 및 (1) - 11 - 2021     ③     ③     ③     ③     ③     ③     ③     ③     ③     ③     ③     ③     ③     ③     ③     ③     ③     ③     ③     ③     ③     □     □     ③     ③     □     □     □     □     □     □     □     □     □     □     □     □     □     □     □     □     □     □     □     □     □     □     □     □     □     □     □     □     □     □     □     □     □     □     □     □     □     □     □     □     □     □     □     □     □     □     □     □     □     □     □     □     □     □     □     □     □     □     □     □     □     □     □     □     □     □     □     □     □     □     □     □     □     □     □     □     □     □     □     □     □     □     □     □     □     □     □     □     □     □     □     □     □     □     □     □     □     □     □     □     □     □     □     □     □     □     □     □     □     □     □     □     □     □     □     □     □     □     □     □     □     □     □     □     □     □     □     □     □     □     □     □     □     □     □     □     □     □     □     □     □     □     □     □     □     □     □     □     □     □     □     □     □     □     □     □     □     □     □     □     □     □     □     □     □     □     □     □     □     □     □     □     □     □     □     □     □     □     □     □     □     □     □     □     □     □     □     □     □     □     □     □     □     □     □     □     □     □     □     □     □     □     □     □     □     □     □     □     □     □     □     □     □     □     □     □     □     □     □     □     □     □     □     □     □     □     □     □     □     □     □     □     □     □     □     □     □     □     □     □     □     □     □     □     □     □     □     □     □     □     □     □     □     □     □     □     □     □     □     □     □     □     □     □     □     □     □     □     □     □     □     □     □     □     □     □     □     □     □     □     □     □     □     □     □     □     □     □     □     □     □     □     □     □     □     □     □     □     □     □     □     □     □     □     □     □     □     □     □     □ |  |  |  |  |

# Step 6: Enter Building Details and Section Details of the Payment to be Made

| M Inbox - nageshnmedcs 🛛 🗙 Janase | evaka 🗙 🏽 🏨 Seva Sindhu 🗙                                     | ServicePlus- Permission 🗙 | 🙎 SAKALA               | ×   🛨 ServicePlus Credentials | ×   🖪 FREE Kannada Type | ing   ×   +                | × -                          | ٥           | ×  |
|-----------------------------------|---------------------------------------------------------------|---------------------------|------------------------|-------------------------------|-------------------------|----------------------------|------------------------------|-------------|----|
| ← → C 🔒 sevasindhuservices.k      | <pre>karnataka.gov.in/renderApplicationForm.do?servicel</pre> | d=16360002&applySource=h  | iome&UUID=2fa10c7c-603 | 3b-45eb-9062-9504d40bcf668    | mobileEnabled=true&ema  | il Enabled = false& otpFla | ig=true& 🟠                   | N           | :  |
|                                   | Building Details                                              |                           |                        |                               |                         |                            |                              |             | -  |
|                                   | <b>O</b>                                                      |                           |                        |                               |                         |                            |                              |             |    |
|                                   | Bulilding type *                                              |                           |                        |                               |                         |                            |                              |             |    |
|                                   | Residential 🗸                                                 |                           |                        |                               |                         |                            |                              |             |    |
|                                   | Floor *                                                       |                           |                        |                               |                         |                            |                              |             |    |
|                                   | Basement 🗸                                                    |                           |                        |                               |                         |                            |                              |             |    |
|                                   | Size in Sqft *                                                |                           |                        |                               |                         |                            |                              |             |    |
|                                   | 2                                                             |                           |                        |                               |                         |                            |                              |             |    |
|                                   | Size in Sqmt *                                                |                           |                        |                               |                         |                            |                              |             |    |
|                                   | 2                                                             |                           |                        |                               |                         |                            |                              |             |    |
|                                   | Purpose type *                                                |                           |                        |                               |                         |                            |                              |             |    |
|                                   | Residential 🗸                                                 |                           |                        |                               |                         |                            |                              |             |    |
|                                   | Sital Area (Sqft)                                             |                           |                        |                               |                         |                            |                              |             | l  |
|                                   |                                                               |                           |                        |                               |                         |                            |                              |             | l  |
|                                   | 2                                                             |                           |                        |                               |                         |                            |                              |             | l  |
|                                   | No of Units                                                   |                           |                        |                               |                         |                            |                              |             | l  |
|                                   | 2                                                             |                           |                        |                               |                         |                            |                              |             | Į. |
|                                   |                                                               |                           |                        |                               |                         |                            |                              |             |    |
|                                   | SectionDetails of the payment to be made                      |                           |                        |                               |                         |                            |                              |             |    |
|                                   | Previous Prorate charges                                      |                           | ۲                      | Yes O No                      |                         |                            |                              |             |    |
|                                   | Previous GBWASSP/BCC Charges                                  |                           | ۲                      | Yes O No                      |                         |                            |                              |             |    |
|                                   | • •                                                           |                           | Ű                      |                               |                         |                            |                              |             |    |
| Figure 1 Type here to search      | O 🛱 🔒 🖻                                                       | 🤁 🖾 🖪                     | 1 🔒 🧿 🍕                | V                             |                         | 💼 ^ ê 🖫 🚱                  | dッ) ENG 12:<br>dッ) US 15-11- | 02<br>-2021 | 2  |

**Step 7**: Enter **Previous Protate** and **Previous GBWASSP/BCC**, Verify the details, Enter Captcha and Click on <u>Submit</u>

| Previous Prorate |                        |            |                                      |             |      |  |
|------------------|------------------------|------------|--------------------------------------|-------------|------|--|
| Bank Name        | SBI                    | Receipt No | 34                                   | Branch Name | er   |  |
| Image            | Additio                | Date       | 02/11/20                             | Amount      | 456  |  |
|                  | Choose File sample.pdf |            |                                      |             |      |  |
| ADD              |                        |            |                                      |             |      |  |
|                  | AND 041075             |            |                                      |             |      |  |
| Previous GBWASSF | P/BCC                  |            |                                      |             |      |  |
| Bank Name        | SBI                    | Receipt No | 5435345                              | Branch Name | tert |  |
| Image            | Additio                | Date       | 09/11/20                             | Amount      | 56   |  |
|                  | Choose File sample.pdf |            |                                      |             |      |  |
| ADD              |                        |            |                                      |             |      |  |
|                  |                        |            | Word verification                    |             |      |  |
|                  |                        |            | 533369                               |             |      |  |
|                  |                        | Plea       | ase enter the characters shown above | e           |      |  |
|                  |                        |            |                                      |             |      |  |
|                  |                        |            |                                      |             |      |  |

**Step 8**: A fully filled form will be generated for user verification, if have an corrections click on **Edit** option, otherwise processed to **<u>Attach Annexures.</u>** 

| M Inbox - nageshnmedcs X S Janasev                                | vaka 🗙 🛛 🏨 Seva Sindhu 🗙 🦐 Service                                 | Plus- Permission 🗙 🤵 SAKALA                 | 🗙 📔 ServicePlus Credentials 🗙 | FREE Kannada Typing   × | +                 | ~ -           | o x             |
|-------------------------------------------------------------------|--------------------------------------------------------------------|---------------------------------------------|-------------------------------|-------------------------|-------------------|---------------|-----------------|
| $\leftrightarrow$ $\rightarrow$ C $\square$ sevasindhuservices.ka | arnataka.gov.in/applyPageForm.do                                   |                                             |                               |                         |                   |               | 🕁 🚺 i           |
| Service<br>Metadata-based Integrated eser                         | PIUS<br>vice Delivery Framework                                    |                                             |                               |                         |                   |               |                 |
| Menu                                                              |                                                                    |                                             |                               | TR                      | 'hemes 🔻 Language | - 🕹 Na        | gesh N M 🔻      |
| <ul> <li>Manage Profile</li> <li>Apply for services</li> </ul>    | Application not yet submitted. To proceed click on the appropriate | button available at the bottom of this page |                               |                         |                   |               |                 |
| • View Status of Application <                                    | Applicants Information                                             |                                             |                               |                         |                   |               |                 |
| Messages & Alerts <                                               | Applicant name :                                                   | Nagesh                                      |                               |                         |                   |               |                 |
|                                                                   | Village :                                                          | Yes                                         |                               |                         |                   |               |                 |
|                                                                   | Address for Communication :                                        | krishna temple street htrtr                 |                               |                         |                   |               |                 |
|                                                                   | Mobile Number :                                                    | 9956235212                                  |                               |                         |                   |               |                 |
|                                                                   | Alternate Mobile :                                                 | 9956235212                                  |                               |                         |                   |               |                 |
|                                                                   | Address For Connection :                                           | krishna temple street htrtr                 |                               |                         |                   |               |                 |
|                                                                   | Village_value :                                                    | 1                                           |                               |                         |                   |               |                 |
|                                                                   | Pincode :                                                          | 560020                                      |                               |                         |                   |               |                 |
|                                                                   | E-Mail :                                                           | govindgowda6@gmail.com                      |                               |                         |                   |               |                 |
|                                                                   | Ward Name :                                                        | Dattathreya Temple                          |                               |                         |                   |               |                 |
|                                                                   | RR available :                                                     | Yes                                         |                               |                         |                   |               |                 |
|                                                                   | RR (Revenue Receipt) no :                                          | 34534534534                                 |                               |                         |                   |               |                 |
|                                                                   | Section                                                            |                                             |                               |                         |                   |               |                 |
|                                                                   | PID Number :                                                       | 3432432                                     |                               |                         |                   |               |                 |
|                                                                   | Katha No :                                                         | 324324                                      |                               |                         |                   | 100.0000      |                 |
| Type here to search                                               | o 🛱 💼 💼 💽                                                          | 🗟 🙋 🗮 🍡 🧐                                   | V V                           |                         | へ 砲 🌄 🗟 🕬         | ENG<br>US 15- | 2:07<br>11-2021 |

# Step 9 : Click on Attach Annexures

| Bank Name :             | SBI                                                                |
|-------------------------|--------------------------------------------------------------------|
| Receipt No :            | 34                                                                 |
| Branch Name :           | er                                                                 |
| Image :                 | view                                                               |
| Date :                  | 02/11/2021                                                         |
| Amount :                | 456                                                                |
| Previous GBWASSP/BCC    |                                                                    |
| Bank Name :             | SBI                                                                |
| Receipt No :            | 5435345                                                            |
| Branch Name :           | tert                                                               |
| Image :                 | view                                                               |
| Date :                  | 09/11/2021                                                         |
| Amount :                | 56                                                                 |
| Additional Details      |                                                                    |
| Apply to the Office     | Bangalore Water Supply and Sewerage Board (STATE)                  |
| Draft Reference No :    | Draft_BW\$8025/2021/00001                                          |
| 15/11/2021 12:08:54 IST | http://sevasindhuservicz                                           |
|                         | 🖹 Attach Annexure 🎦 Edit 🛛 Cancel C Click here to initiate new app |

## Step 10 : Attach the annexures and click on save annexures

| Non     Anna          Anna           Anna </th <th><ul> <li>M Inbox - nageshnmedcs x S Janas</li> <li>← → C a sevasindhuservices.</li> </ul></th> <th>sevaka 🗙 🏾 🏨 Seva Sindhu 🗙<br/>.karnataka.gov.in/editViewAnnexure.do</th> <th>ServicePlus- Permission 🗙 🤵 SAKALA</th> <th>🗙   🚼 ServicePlus Credentials 🗙   🔯 FREE Kannada Typing</th> <th>× + × - ₽ ×<br/>☆ № :</th>                                                                                                    | <ul> <li>M Inbox - nageshnmedcs x S Janas</li> <li>← → C a sevasindhuservices.</li> </ul> | sevaka 🗙 🏾 🏨 Seva Sindhu 🗙<br>.karnataka.gov.in/editViewAnnexure.do | ServicePlus- Permission 🗙 🤵 SAKALA           | 🗙   🚼 ServicePlus Credentials 🗙   🔯 FREE Kannada Typing | × + × - ₽ ×<br>☆ № :                 |
|----------------------------------------------------------------------------------------------------|-------------------------------------------------------------------------------------------|---------------------------------------------------------------------|----------------------------------------------|---------------------------------------------------------|--------------------------------------|
| Menu       Image Profile         Manage Profile       Apply for sarvices         Apply for sarvices       Image Profile         Menuse Profile       Image Profile         Menuse Profile       Image Profile         Menuse Profile       Image Profile         Menuse Profile       Image Profile         Menuse Profile       Image Profile         Menuse Profile       Image Profile         Menuse Profile       Image Profile         Menuse Profile       Image Profile         Menuse Profile       Image Profile         Menuse Profile       Image Profile         Menuse Profile       Image Profile         Menuse Profile       Image Profile         Messages & Alerts       Image Profile         Messages & Alerts       Image Profile         Building photo with owner       Building photo with owner         Building photo with owner       Image Profile         Document Format       Image Profile         Lease cum Sale deed or Sale Deed       Image Profile         Document Format       Image Profile         Image Profile       Image Profile         Image Profile       Image Profile         Image Profile       Image Profile         Image Pro                                                                                                    | Servic<br>Metadata-based Integrated                                                       | CPUS<br>Lešervice Delivery framework                                |                                              |                                                         |                                      |
| <ul> <li>Marage Profile</li> <li>Apply for services</li> <li>Apply for services</li> <li>Messages &amp; Alerts</li> <li>Messages &amp; Alerts</li> <li>Messages &amp; A</li></ul> | Menu                                                                                      | =                                                                   |                                              |                                                         | 🏳 Themes 🔻 Language 📲 🔒 Nagesh N M 👻 |
| <ul> <li>C Apply for services  View Status of Application  Messages &amp; Alets  Messages &amp; Alets  Messages &amp; Alets  Messages &amp; Alets  Fieldsure's Enclosure Comment ' Fiel/Reference ' Building plan  Building plan  Building photo with owner Building photo with owner Building photo with owner Building photo with owner Building photo with owner Building photo with owner Building photo with owner Building photo with owner Building photo with owner Building photo with owner Building photo with owner Building photo with owner Building boto with owner Building boto with owner Choose File sample.pdf Scan Ocument Format Fetch from Diglucker Katha ' Katha ' Katha ' Katha ' Katha ' Katha ' Katha ' Katha ' Katha ' Katha ' Katha ' Katha ' Katha ' Katha ' Katha ' Katha ' Katha ' Katha ' Katha ' Katha ' Katha ' Katha ' Katha ' Katha ' Katha ' Katha ' Katha ' Katha '</li></ul>                                                                                                    | Manage Profile 🛛 🗸                                                                        | ATTACH ENCLOSURE(S)                                                 |                                              |                                                         |                                      |
| Vew Status of Application        Type of Enclosure `       Enclosure Document `       File/Reference `         Messages & Alerts        Building plan       Choose File sample.pdf       Scan         Building photo with owner       Building photo with owner       © hocument Format       © retch from Diplicoter         Building photo with owner       Lease cum Sale deed or Sale Deed `       Lease cum Sale deed or Sale Deed `       Choose File sample.pdf       Scan         Katha `       Katha       © Document Format       © retch from Diplicoter       Scan       Scan         Lease cum Sale deed or Sale Deed `       Lease cum Sale deed or Sale Deed `       Choose File sample.pdf       Scan         © Document Format       © Toth from Diplicoter       © Document Format       © retch from Diplicoter         Lease cum Sale deed or Sale Deed `       Lease cum Sale deed or Sale Deed `       Choose File sample.pdf       Scan         © Document Format       © retch from Diplicoter       © Toth from Diplicoter       © Toth from Diplicoter         © Document Format       © retch from Diplicoter       © Toth from Diplicoter       © Toth from Diplicoter                                                                                                    | OS Apply for services <                                                                   | Enclosure(s):                                                       |                                              |                                                         |                                      |
| Messages & Alerts Building plan     Building plan     Building plan     Building plan     Choose File     Scan     Building photo with owner     Building photo with owner        Building photo with owner </th <th><ul> <li>View Status of Application</li> </ul></th> <th>Type of Enclosure *</th> <th>Enclosure Document *</th> <th>File/Reference *</th> <th></th>                                                                                                    | <ul> <li>View Status of Application</li> </ul>                                            | Type of Enclosure *                                                 | Enclosure Document *                         | File/Reference *                                        |                                      |
| Building photo with owner       Building photo with owner       Choose File sample.pdf       Scan         Image: Document Format       Image: Petch from Digit.ocker       Choose File sample.pdf       Scan         Image: Document Format       Image: Petch from Digit.ocker       Image: Petch from Digit.ocker       Image: Petch from Digit.ocker         Katha *       Katha       Image: Petch from Digit.ocker       Image: Petch from Digit.ocker         Katha *       Katha       Image: Petch from Digit.ocker       Image: Petch from Digit.ocker         Image: Petch from Digit.ocker       Image: Petch from Digit.ocker       Image: Petch from Digit.ocker         Image: Petch from Digit.ocker       Image: Petch from Digit.ocker       Image: Petch from Digit.ocker         Image: Petch from Digit.ocker       Image: Petch from Digit.ocker       Image: Petch from Digit.ocker                                                                                                    | Messages & Alerts <                                                                       | Building plan                                                       | Building plan    Occument Format             | Choose File sample.pdf     Setch from DigiLocker        | Scan                                 |
| Lease cum Sale deed or Sale Deed       Lease cum Sale deed or Sale Deed       Choose File sample.pdf       Scan         Image: Document Format       Image: Fetch from Digit.ocker       Image: Document Format       Image: Document Format       Scan         Image: Document Format       Image: Document Format       Image: Document Format       Image: Document Format       Image: Document Format       Scan         Image: Document Format       Image: Document Format       Image: D                                                                                                    |                                                                                           | Building photo with owner                                           | Building photo with owner<br>Occument Format | Choose File sample.pdf                                  | Scan                                 |
| Katha * Choose File No file chosen Scan © Document Format  Fetch from Digit.ocker  Scan Choose File No file chosen Choose File No file chosen Choose File No                                                                                                    |                                                                                           | Lease cum Sale deed or Sale Deed *                                  | Lease cum Sale deed or Sa  Cocument Format   | e Deed  Choose File sample.pdf S Fetch from DigiLocker  | Scan                                 |
| Save Annexure Cancel Cancel                                                                                                    |                                                                                           | Katha *                                                             | Katha<br>Occument Format                     | Choose File No file chos     Setch from DigiLocker      | en Scan                              |
|                                                                                                    |                                                                                           |                                                                     |                                              | Save Annexure Cancel 🗲 Ba                               | :k                                   |

| ← → C ← → C ← sevasindhuservices.karnataka. | gov.in/editSaveAnnexure.do | or remission A 🔀 Iservice nus Credentiais A 🔯 rick Annada Typing A T                                               | ☆ N            |
|---------------------------------------------|----------------------------|----------------------------------------------------------------------------------------------------|----------------|
| Die                                         | anch wante .               | ы                                                                                                    |                |
| Ima                                         | age :                      | view                                                                                                    |                |
| Da                                          | ite :                      | 02/11/2021                                                                                                    |                |
| Am                                          | nount :                    | 456                                                                                                    |                |
| Prev                                        | ious GBWASSP/BCC           |                                                                                                    |                |
| Ban                                         | k Name :                   | SBI                                                                                                    |                |
| Rece                                        | eipt No :                  | 5435345                                                                                                    |                |
| Bran                                        | nch Name :                 | tert                                                                                                    |                |
| Imag                                        | ge :                       | view                                                                                                    |                |
| Date                                        | 3                          | 09/11/2021                                                                                                    |                |
| Amo                                         | ount :                     | 56                                                                                                    |                |
| Anne                                        | exure List                 | (s) are not yet uploaded for selected Annexure(s). Please go to View Incomplete Application Link after Submission. |                |
| Addi                                        | tional Details             |                                                                                                    |                |
| Appl                                        | ly to the Office           | Bangalore Water Supply and Sewerage Board (STATE)                                                                  |                |
| Draft                                       | t Reference No :           | BW\$802210000001                                                                                                   |                |
|                                             |                            | E eSign and Make Payment Cancel                                                                                    |                |
|                                             |                            |                                                                                                    |                |
| P Type here to search                       | o 🛱 🔒 🛜 💽                  | a 🔤 🐂 💺 🗿 🐔 🖤 🛛 💷 📾 ^ ê 🖓 🚳                                                                                        | 4.)) ENG 12:11 |

**Step 12 :** Click on I agree with above user consent and eSign terms and conditions and Select authentication type to continue and click on **OTP**.

| M Inbox - nageshnmedcs X 3 Janasevaka                                                                                                    | 🗙 🏽 🏂 Seva Sindhu 🛛 🗙 ServicePlus- Permission 🗙 🚊 SAKALA 🛛 🗙 🗎                                                                                                    | 🚡 ServicePlus Credentials 🗙 🛛 🖾 FREE Kannada Typing   🗙   🕂 🗸 🤟 🗡 🦳 🗸                                                                                                    |
|----------------------------------------------------------------------------------------------------|----------------------------------------------------------------------------------------------------|----------------------------------------------------------------------------------------------------|
| $\leftrightarrow$ $\rightarrow$ C $($ $a$ sevasindhuservices.karnataka.g                                                                                                    | /editSaveAnnexure.do                                                                                                    | x 🔞 :                                                                                                    |
| M Inbox- nageshnmeds: X 	 ③ Janasevaka<br>← → C 	 a sevasindhuservices.karnataka.g<br>Date<br>Amo<br>Previo<br>Bank.l<br>Receit<br>Brancl<br>Image<br>Date<br>Amou<br>Annex<br>Additi<br>Apply | <ul> <li>* Seva Sindhu * ServicePlus- Permission * A SAKALA *</li> <li>/editSaveAnnexure.do</li> <li>Consent Authentication Form</li> <li>I hereby state that I have no objection in authenticating myself with Aadhaar based authenticati my Aadhaar number along with the authentication details for the purposes of availing "Permiss Additional connections for water supply and Under Ground Drainage for multi-storie buildings excluding Apartments" by eSigning Application form and Enclosure(s). Lunderstan authentication shall be used only for authenticating my identity through the Adhaar Authentic through Aadhaar e-KYC service and for the issuance of Digital Signature Certificate (DSC) for this other purposes. For the creation of DSC, Lunderstand that the options that I have chosen are the DSC generated by the CA and I provide my consent for the same. I also understand that the folio the CA are mandatory and I give my consent for using the Aadhaar provided e-KYC information to in the DSC.</li> <li>Lommon Name (name as obtained from e-KYC)</li> <li>Unique Identifier (hash of Aadhaar number)</li> <li>State or Province (state as obtained from e-KYC)</li> <li>Fostal Code (postal code as obtained from e-KYC)</li> <li>Telephone Number (hash of phone as obtained from e-KYC)</li> <li>I understand that ServicePlus shall ensure security and confidentiality of my personal identity of Aadhaar based authentication.</li> </ul> | ServicePlus Credential: X  FREE Kannada Typing   X  +  -  -  X  X  Ion system and consent to providing sion for new connections ed buildings & for residential and that the OTP I provide for cation system, for obtaining my e-KVC sspecific transaction and for no e ones that shall be populated in the wing fields in the DSC generated by to populate the corresponding fields  ston.  Ston.  Atta provided for the purpose of |
|                                                                                                    | Select authentication type to continue                                                                                                    | ocument<br>☐ eSign and Make Payment Cancel                                                                                                    |
|                                                                                                    |                                                                                                    | EMG 12:11                                                                                                    |
| P Type here to search                                                                                                    | 0 🛱 🖬 💌 🕐 👪 💹 📑 🧿 🐇 💔                                                                                                    | 「                                                                                                    |

**Step 11 :** annexures will be displayed and click on <u>e sign and Make Payment</u> to proceed.

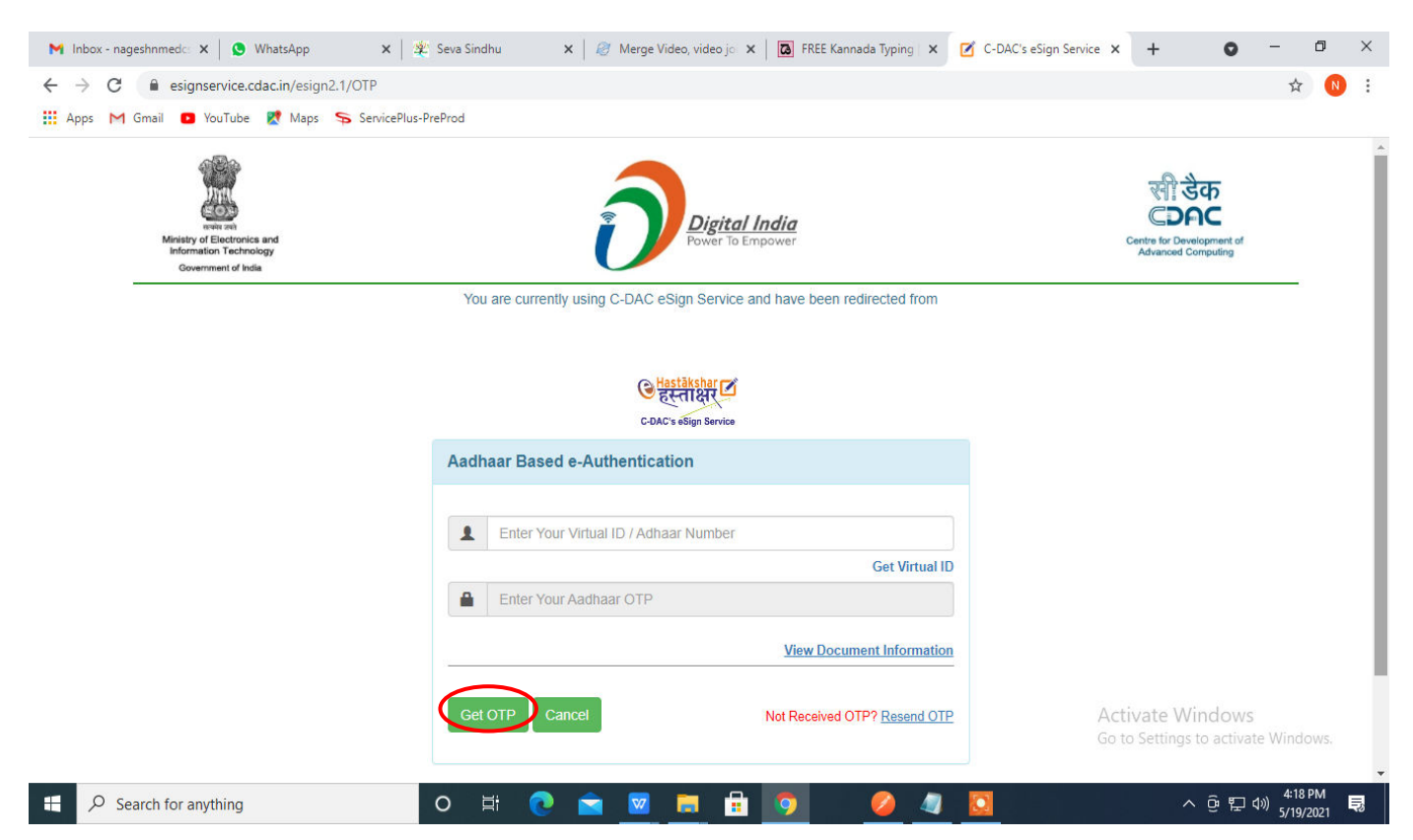

# Step 14 : Enter OTP and click on Submit

| ips M Gmail 🖸 YouTube 🕅 Maps 🦐 S                                           | iervicePlus-PreProd                                                       |                                                          |
|----------------------------------------------------------------------------|---------------------------------------------------------------------------|----------------------------------------------------------|
| winner of Electronics and<br>Information Technology<br>Government of India | Digital India<br>Power To Empower                                         | िDACC<br>Centre for Development of<br>Advanced Computing |
|                                                                            | You are currently using C-DAC eSign Service and have been redirected from |                                                          |
|                                                                            |                                                                           |                                                          |
|                                                                            | ि हस्ताक्षर्                                                              |                                                          |
|                                                                            | C-DAC's eSign Service                                                     |                                                          |
|                                                                            | Aadhaar Based e-Authentication                                            |                                                          |
|                                                                            | 472245377750                                                              |                                                          |
|                                                                            | Get Virtual ID                                                            |                                                          |
|                                                                            | ·····                                                                     |                                                          |
|                                                                            | I have read and provide my consent                                        |                                                          |
|                                                                            | View Document Information                                                 |                                                          |
|                                                                            |                                                                           |                                                          |
|                                                                            | Submit Cancel Not Received OTP? Resend OTP                                | Activate Windows                                         |

#### Step 13 : Enter Aadhar Number and click on get OTP

# Step 15 : Select Mode of Payment and Click on Make Payment and proceed

| M manuals - nageshnmedcs@gmai 🗙                                 | ServicePlus- Application for Birth 🗙 👂 (3) WhatsApp | ×   +                     | • - • ×                                              |
|-----------------------------------------------------------------|-----------------------------------------------------|---------------------------|------------------------------------------------------|
| $\leftrightarrow$ $\rightarrow$ C $\bigcirc$ serviceonline.gov. | in/karnataka/proccedToPayment.do                    |                           | ☆ 🔃                                                  |
| 🗰 Apps M Gmail 🗈 YouTube 【                                      | Maps 🦐 ServicePlus-PreProd                          |                           |                                                      |
| Servic<br>Metadata-based Integrated                             | BPUS<br>Service Delivery Framework                  |                           |                                                      |
| Menu                                                            | ≡                                                   |                           | 🏳 Themes 🔻 Language 📲 🌡 🛛 Asha D J 👻                 |
|                                                                 |                                                     |                           |                                                      |
| 🍟 Manage Profile 🛛 🖌 🤇                                          | Payment Details / Application For Birth Certificate |                           |                                                      |
| 📽 Apply for services 🛛 🗸                                        |                                                     |                           |                                                      |
| View all available services                                     | Mode Of Payment                                     | Bill Desk Payment O Paytm |                                                      |
|                                                                 | Application Fee                                     | 5.0                       |                                                      |
| view Status of Application <                                    |                                                     |                           |                                                      |
| 😬 Messages & Alerts 🛛 🔍 🗸                                       | Total Amount to be paid (in Rs.)                    | 5.0                       |                                                      |
|                                                                 |                                                     | (                         | Make Payment     OReset     Cancel                   |
|                                                                 |                                                     | Digital India data.gov () | Activate Windows                                     |
| $\mathcal{P}$ Search for anything                               | O 🗄 💽 室 🜌                                           | 🗖 🔒 🧿 🛛 🖉                 | ^ 면 단 ψ) <sup>10:30 AM</sup><br>5/16/2021 <b>ਵ</b> 8 |

## Step 16: Select Payment Method, enter the details and Click on Make Payment

| Credit Card        | Pay by Credit Card     Pay by AmEx ezeClick       VISA     Image: Contraction of the contraction of the cont | Merchant Name<br>Directorate of Electronic<br>Delivery of Citizen Services |  |
|--------------------|----------------------------------------------------------------------------------------------------|----------------------------------------------------------------------------|--|
| 1 Internet Banking | Card Number                                                                                                    | Payment Amount: ₹ 5.00                                                     |  |
|                    | Expiration Date     CVV/CVC       Month     Year       Card Holder Name     Enter card holder name                                                                                                    |                                                                            |  |
|                    | Make Payment Ca                                                                                                    | ncel                                                                       |  |

**Step 17 :** After **Payment,** Acknowledgement will be generated. Acknowledgment consists of applicant details, application details and Submission Details for applicant's reference.

| WPS Office P Acknowledgeme00087 (1).pdf 👳 🗙 🕂                                                              |                                                                                                    |                                                                                                    |                                 | 🗊 🚺 Sign in 😫 🙆    | Go Premium 🛛 🗕 🗗 🗙           |
|----------------------------------------------------------------------------------------------------|----------------------------------------------------------------------------------------------------|----------------------------------------------------------------------------------------------------|---------------------------------|--------------------|------------------------------|
| = Menu 🗸 🖻 🖻 🕫 여 후 (Home) Insert Comment Edit Page Pr                                                      | otect Tools                                                                                                    |                                                                                                    |                                 |                    | 2200:~                       |
| ⑦ Hand Tool 2 Line Content* PDF to Office* PDF to Picture Annotate 1 □ □ □ □ · · · · · · · · · · · · · · · | ⊕         □         1/2           ⊡         Rotate         ■         □         □                                                                                                    | → ()<br>Auto Scroll * Read Mode                                                                                                    | Sackground * Screen Grab Search | Highlight * Note * |                              |
|                                                                                                    | Construction<br>Construction<br>Co | Argener Park Successful Status Status     Successful Successful Status     Successful Successful Successf |                                 |                    |                              |
| □ Navigation  < < 1/2 > >   ← →                                                                            |                                                                                                    |                                                                                                    | 1 ö H E D                       | (b) [1] [1] □ 60%  | -O + 53                      |
| 📲 $P$ Type here to search O 🛱 🛱                                                                            | <b>a</b> 💽 🖪 💁                                                                                                    | 🔒 <u>9</u> 🕹 🔽                                                                                                    |                                 | 🗐 ^ @ 🖵 🖪 Φ        | ) ENG 12:15<br>US 15-11-2021 |